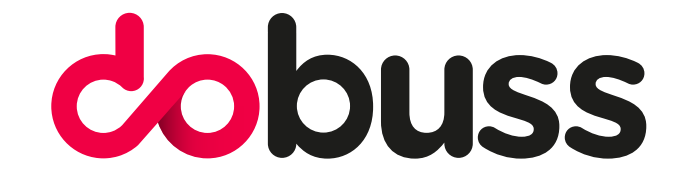

## CONFIGURAR CORREO ELECTRÓNICO EN ANDROID

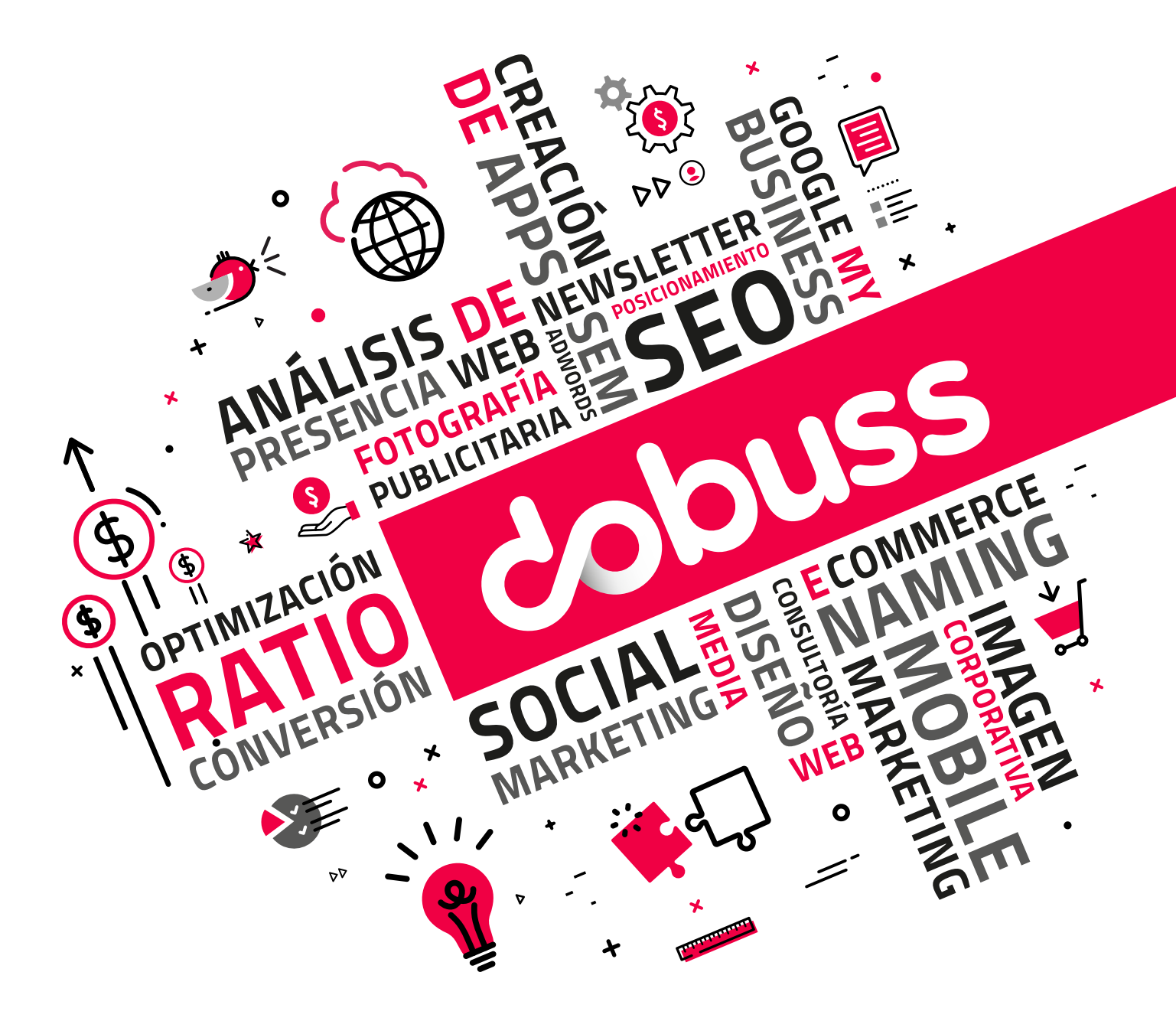

957 289 665 / 957 276 836 / info@dobuss.es / c/ Alonso el Sabio, s/n local 14001 - Córdoba

Para empezar ingrese en el menú principal y pulse la opción "Ajustes".

| $\mathbf{i}$ | -           |            | ١          | 20:12      |
|--------------|-------------|------------|------------|------------|
|              | Buscar ap   | olicacione | S          |            |
|              |             |            | G          |            |
|              | Administra  | Ajustes    | Ajustes de | AudioFX    |
|              | - ×<br>+ =  | -          | $\bigcirc$ |            |
|              | Calculadora | Calendario | Cámara     | Contactos  |
|              | @           |            |            | Μ          |
|              | Correo      | Descargas  | Galería    | Gmail      |
|              | G           | Q          | G          |            |
|              | Google      | Grabadora  | Maps       | Mensajes   |
|              | $\bigcirc$  | $\bigcirc$ | Ó          |            |
|              | Música      | Navegador  | Opciones a | Play Store |

Una vez esté en ajustes busque el apartado "Cuentas" y haga clic en la opción "Añadir cuenta".

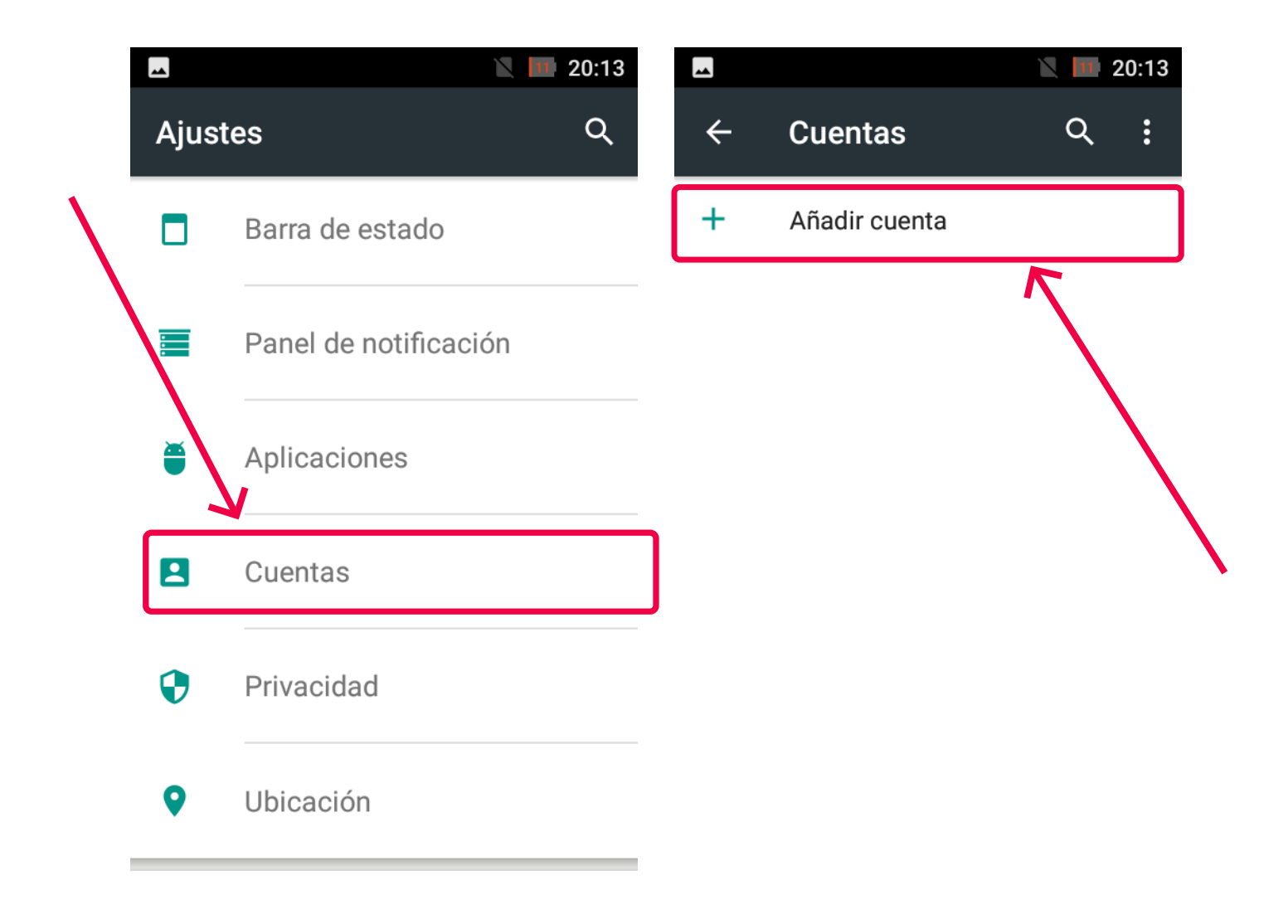

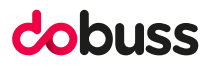

Seleccionamos "Correo electrónico".

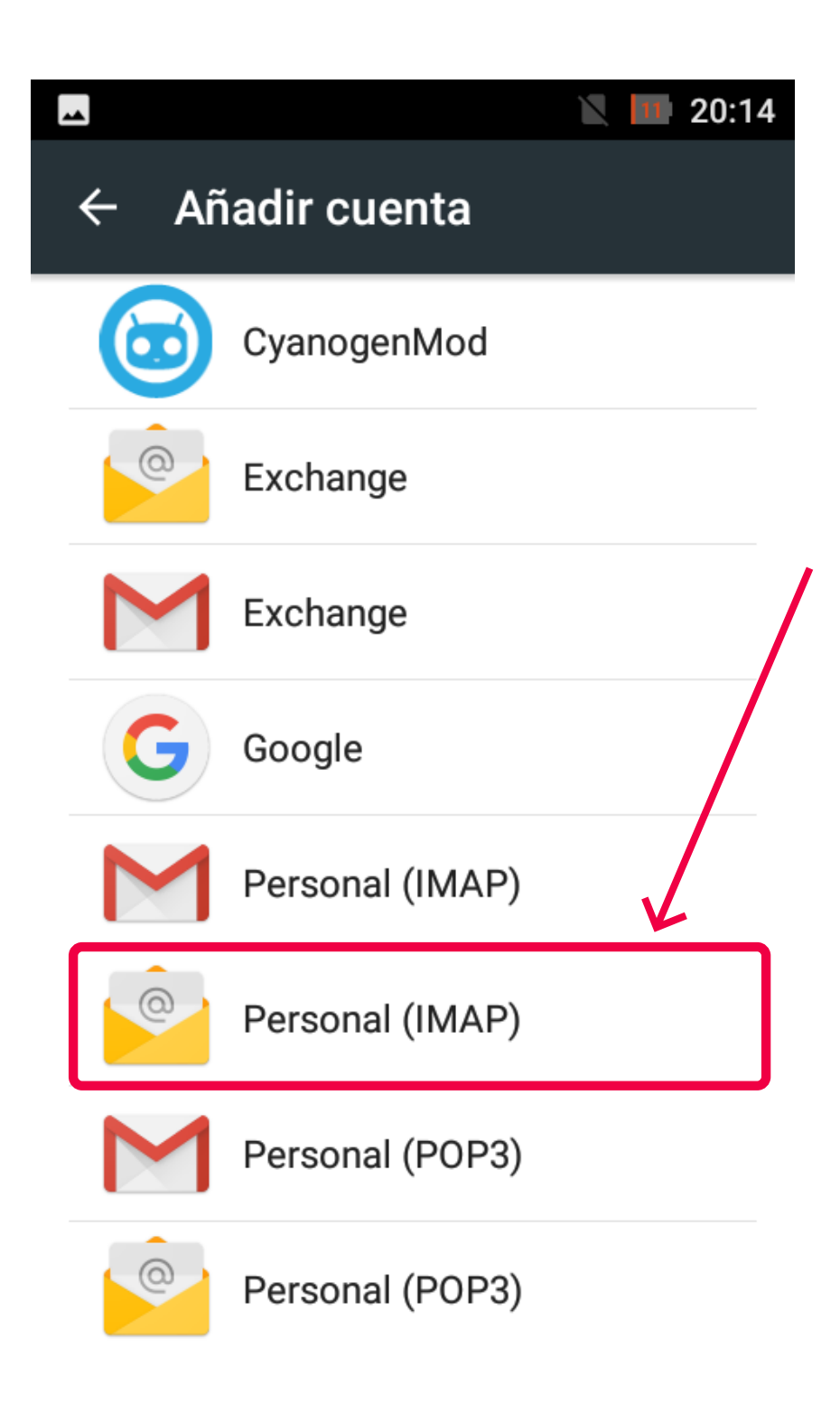

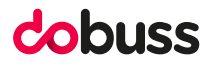

A continuación, deberá ingresar los datos de la Cuenta de correo que quiera configurar:

- **Correo:** Ingrese la cuenta de correo electrónico que tiene con Dobuss.
- **Contraseña:** Ingrese la contraseña de la cuenta de correo.

Las opciones de mostrar contraseña y enviar mensaje de correo electrónico desde esta cuenta por defecto son opcionales y dependerá que aparezca dicha opción según la versión de Android de su terminal.

Una vez ingrese los datos solicitados, nos dejara pulsar el botón "**Config. Manual**" ubicado en la parte inferior izquierda de la pantalla.

| Cuenta de cor                                         | • 🔪 💷 20:17<br>reo |
|-------------------------------------------------------|--------------------|
| electrónico<br>Puedes configurar tu o<br>pocos pasos. | cuenta en          |
| Dirección de correo ele                               | ectrónico          |
|                                                       |                    |
|                                                       |                    |
|                                                       |                    |
|                                                       |                    |
| AJUSTES MANUALES                                      | SIGUIENTE          |

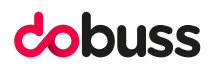

En el siguiente paso usted deberá escoger la opción "Cuenta IMAP".

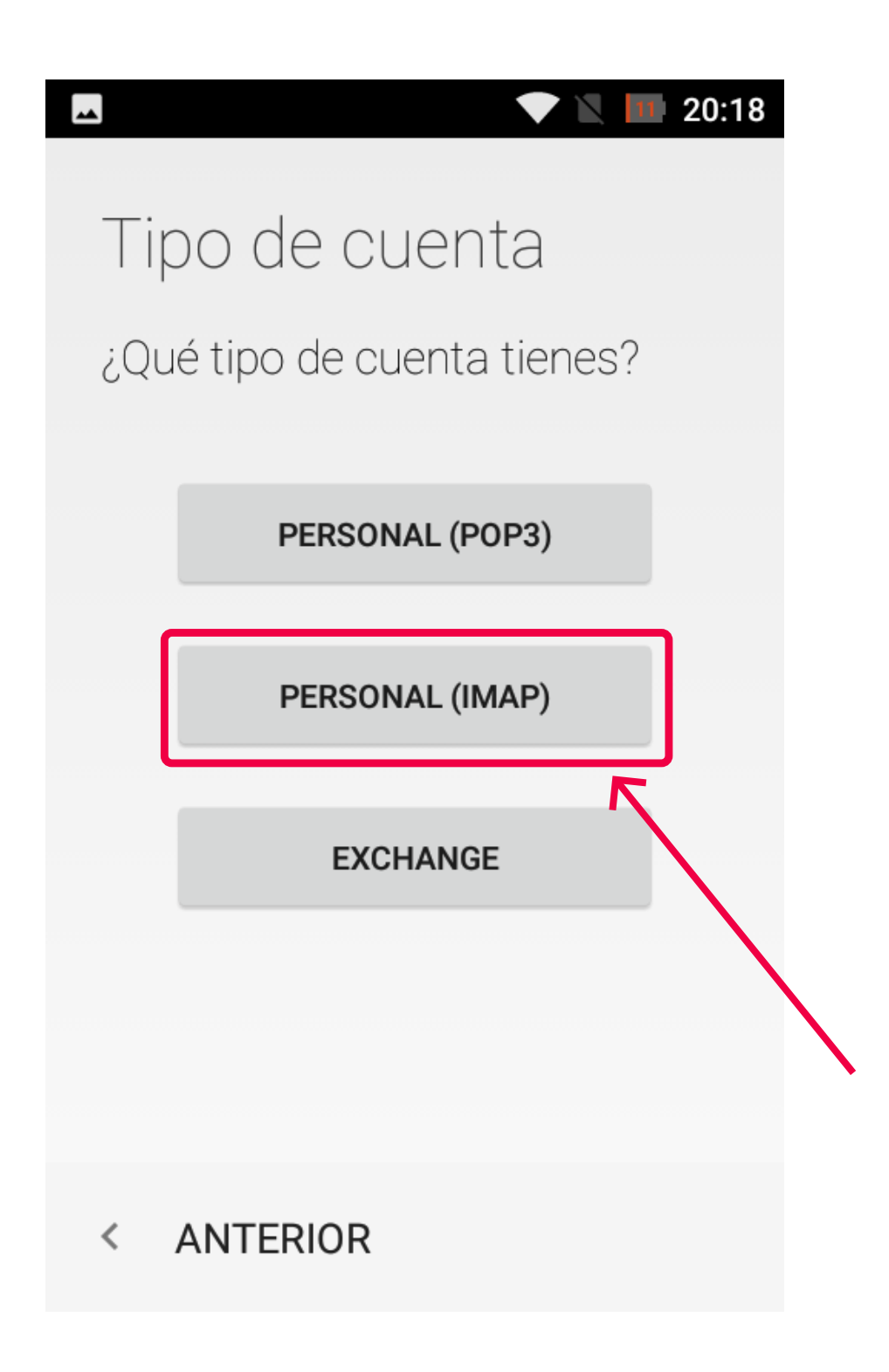

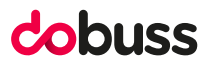

Posteriormente deberá ingresar los datos correspondientes al servidor de correo entrante a configurar:

- Nombre de usuario: deberá ingresar su correo electrónico.
- **Contraseña:** Ingrese la contraseña de la cuenta de correo.
- Servidor IMAP: se facilitará al cliente esta información por parte de Dobuss.

Las opciones "tipo de seguridad", "puerto" y "eliminar correo electrónico del servidor" son automáticas.

Una vez ingrese los datos solicitados, pulse en el botón "**Siguiente**" ubicado en la parte inferior de la pantalla.

|              | ► 20:21                 |   |
|--------------|-------------------------|---|
|              | Ajustes del servidor    |   |
| $\mathbf{n}$ | de entrada              |   |
| $\backslash$ | NOMBRE DE USUARIO       |   |
| $\mathbf{n}$ | correo electrónico      |   |
| $\backslash$ | CONTRASEÑA              |   |
|              | SERVIDOR                | / |
|              | A facilitado por dobuss |   |
|              | PUERTO                  |   |
|              |                         |   |
|              | < ANTERIOR SIGUIENTE >  |   |

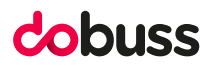

En la parte inferior de la pantalla deberá ingresar también los datos correspondientes al servidor de correo saliente a configurar:

- Servidor SMTP: se facilitará al cliente esta información por parte de Dobuss.

Las opciones "tipo de seguridad" y "puerto" son automáticas.

- Nombre de usuario: debe ingresar su correo electrónico.
- Autentificación: Ingrese la contraseña de la cuenta de correo.

| Ajustes del servidor        | SERVIDOR SMTP                |
|-----------------------------|------------------------------|
| de salida                   | facilitado por dobuss        |
| SERVIDOR SMTP               | PUERTO                       |
| مر<br>facilitado por dobuss |                              |
| PUERTO                      | TIPO DE SEGURIDAD<br>Ninguna |
|                             | ✓ Solicitar inicio de sesión |
| TIPO DE SEGURIDAD           | NOMBRE DE USUARIO            |
| Ninguna 👻                   | correo electrónico 🗠 🖉       |
| Solicitar inicio de sesión  | AUTENTICACIÓN                |
|                             | 7 <u>contraseña</u>          |
| < ANTERIOR SIGUIENTE >      | < ANTERIOR SIGUIENTE >       |
|                             |                              |

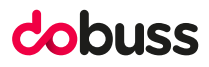

A continuación, se muestran opciones para sincronizar la cuenta de correo y se pueden ajustar según cada criterio del usuario.

Una vez ingrese los datos solicitados, haga clic en el botón "**Siguiente**" ubicado en la parte inferior de la pantalla.

| <b>A V V D</b> 20:25                                              |
|-------------------------------------------------------------------|
| Opciones de cuenta                                                |
| Frecuencia de sincronización:<br>Cada 15 minutos                  |
| Sincronizar correo electrónico de:<br>La última semana            |
| 🗹 Notificar cuando llegue un correo                               |
| 🔀 Sincronizar correo de esta cuenta                               |
| Descargar adjuntos automáticamente<br>al conectar a una red Wi-Fi |
|                                                                   |
| < ANTERIOR SIGUIENTE >                                            |

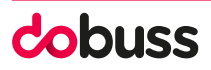

Como último paso se confirma la configuración de la cuenta de correo, puedes asignar un nombre a la cuenta de correo usada y el nombre que aparecerá en los mensajes enviados.

Al pulsar el botón "Siguiente" habremos terminado de configurarlo todo.

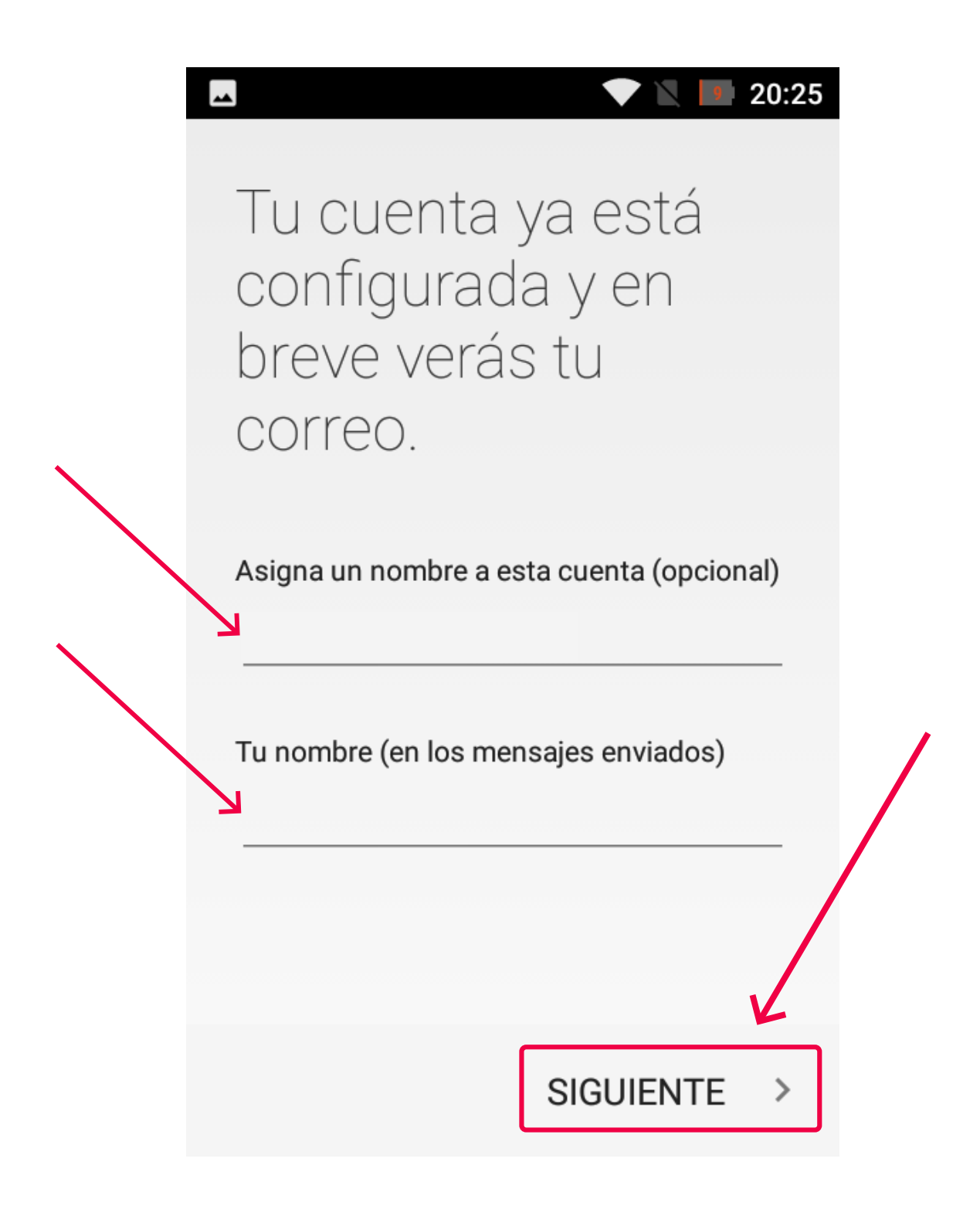

## ESPERAMOS QUE OS HAYA SERVIDO DE AYUDA.

## cobuss

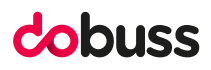